## **PRINTER SHARING**

(Step A) WHERE PRINTER INSTALLED On CMD Command Type RegEdit Goto: HKEY LOCAL MACHINE Then Goto : **SYSTEM** Then Goto: Current Control Set Then Goto : Control Then Goto : Print Then Click on : Print On blanl area : simply right click ON KEY Click On : DWORD (32BIT) VALUE **TYPE: RpcAuthnLevelPrivacyEnabled** Check Value Shoude be : Zero (Step B) Go To SERVICES **Printer Spooler Restart** NOW RESTART BOTH PC